### Once logged into FACTS please select Classroom from the Left Side Menu

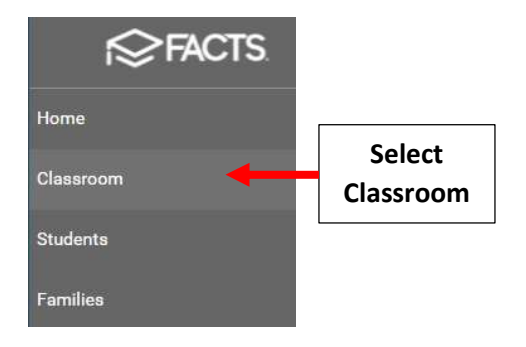

Check "Attendance Enabled" and click on the Class to take Attendance for

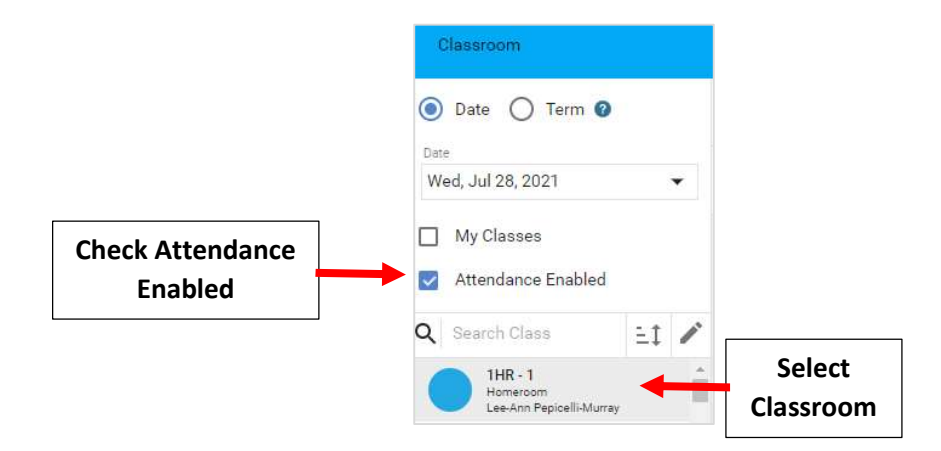

### Select Attendance from the Right Side Menu

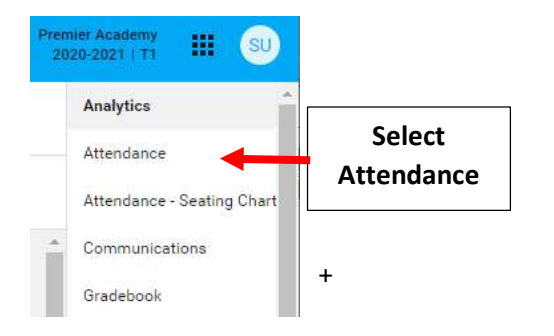

### To take Attendance select "Fill Code"

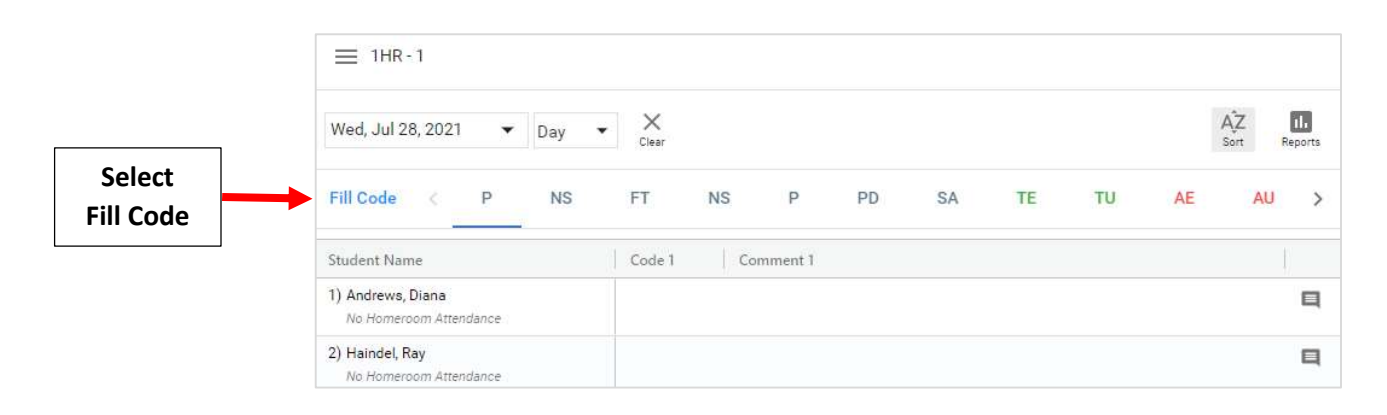

Select "P (Present)" from the Attendance Code dropdown to initially mark all Students "Present" and than click "Fill"

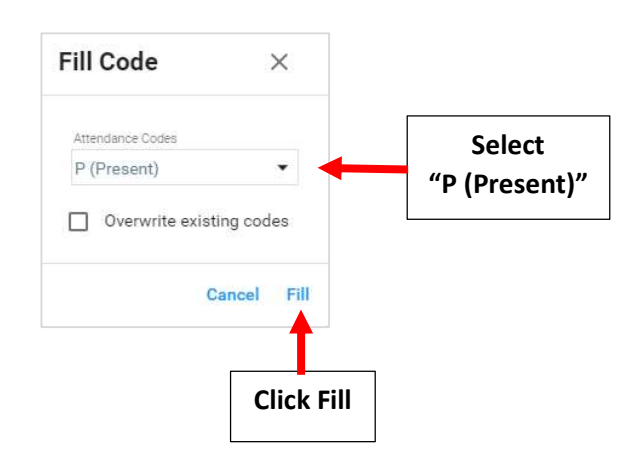

\*\*Please Note: You <u>MUST</u> FIRST Mark All Students "Present" and then Update Statuses as Needed

To change Attendance Status select Student than click on "Fill Code" to update to and select the Attendance Column for that student

|         | □ □ Click on Fill   □ □   Code                        |   |
|---------|-------------------------------------------------------|---|
|         | Wed, Jul 28, 2021 V Day Clear                         | 5 |
|         | Fill Code < P NS FT NS P PD SA TE TU AE AU            | > |
| Salact  | Student Name Code 1 Comme                             |   |
| Student | 1) Andrews, Diana<br>No Homeroom Attendance<br>Column | 1 |
|         | 2) Haindel, Ray P<br>No Homeroom Attendance           | ſ |

# \*\*Please Note: You <u>MUST</u> FIRST Mark All Students "Present" and then Update Statuses as Needed

#### **Attendance Options:**

To Clear Attendance for all students, click the "X"

| Wed, Jul 28, 2021 🗸 🗸 | Day 💌 | X<br>Clear | -  | C       | Click ti<br>lear At | he "X"<br>ttanda | to<br>nce |    |    | ÂĴZ<br>Sort | II.<br>Reports |
|-----------------------|-------|------------|----|---------|---------------------|------------------|-----------|----|----|-------------|----------------|
| Fill Code < P         | NS    | FT         | NS | Р       | PD                  | SA               | TE        | TU | AE | AU          | >              |
| Student Name          |       | Code 1     | Co | mment 1 |                     |                  |           |    |    |             |                |
| I) Andrews, Diana     |       | P          |    |         |                     |                  |           |    |    |             | E              |

## Use "Sort" Function to change order of students.

| ≡ 1HR-1                                     |       |            |    |          | Use S | ort to | Change | •          |                |    |   |
|---------------------------------------------|-------|------------|----|----------|-------|--------|--------|------------|----------------|----|---|
| Wed, Jul 28, 2021 🔹 🔻                       | Day 🔻 | X<br>Clear |    |          | Orde  |        | →      | ÂŽ<br>Sort | II.<br>Reports |    |   |
| Fill Code < P                               | NS    | FT         | NS | Ρ        | PD    | SA     | TE     | τυ         | AE             | AU | > |
| Student Name                                |       | Code 1     | C  | omment 1 |       |        |        |            |                |    |   |
| 1) Andrews, Diana<br>No Homeroom Attendance |       |            |    |          |       |        |        |            |                |    | Q |
| 2) Haindel, Ray<br>No Homeroom Attendance   |       |            |    |          |       |        |        |            |                |    | Ц |